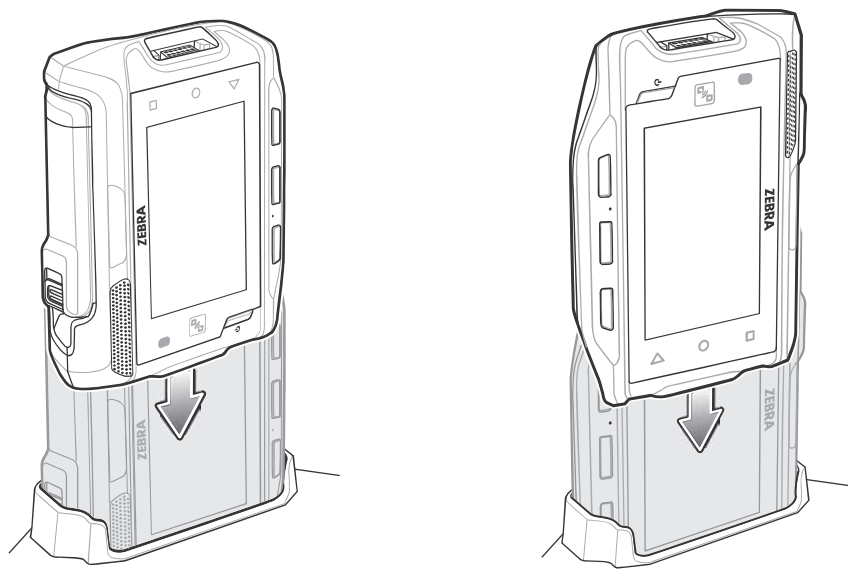

Figure 6-14 Insert WT6000 into Cradle

2. Ensure that the WT6000 is properly seated in the charging slot.

#### **Battery Charging**

The WT6000 Charging LED indicates the charging status of the battery in the WT6000. See *Table 6-2 on page 6-5*. The 3,350 mAh battery fully charges in less than four hours at room temperature.

Charge batteries in temperatures from 0 °C to 40 °C (32 °F to 104 °F). The battery charger always performs battery charging in a safe and intelligent manner. At higher temperatures (e.g. approximately +37 °C (+98 °F)) the battery charger may for small periods of time alternately enable and disable battery charging to keep the battery at acceptable temperatures. The battery charger indicates when charging is disabled due to abnormal temperatures via its LED.

# 5-Slot WT6000 Ethernet Cradle

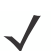

NOTE Ensure that you follow the guidelines for battery safety described in Battery Safety Guidelines on page 7-1.

The 5-Slot WT6000 Ethernet Cradle:

- Provides 5.4 VDC (nominal) power for operating the WT6000.
- Connects up to five WT6000 devices to an Ethernet network.
- Simultaneously charges up to five WT6000 devices.
- Simultaneously charges up to five spare batteries.

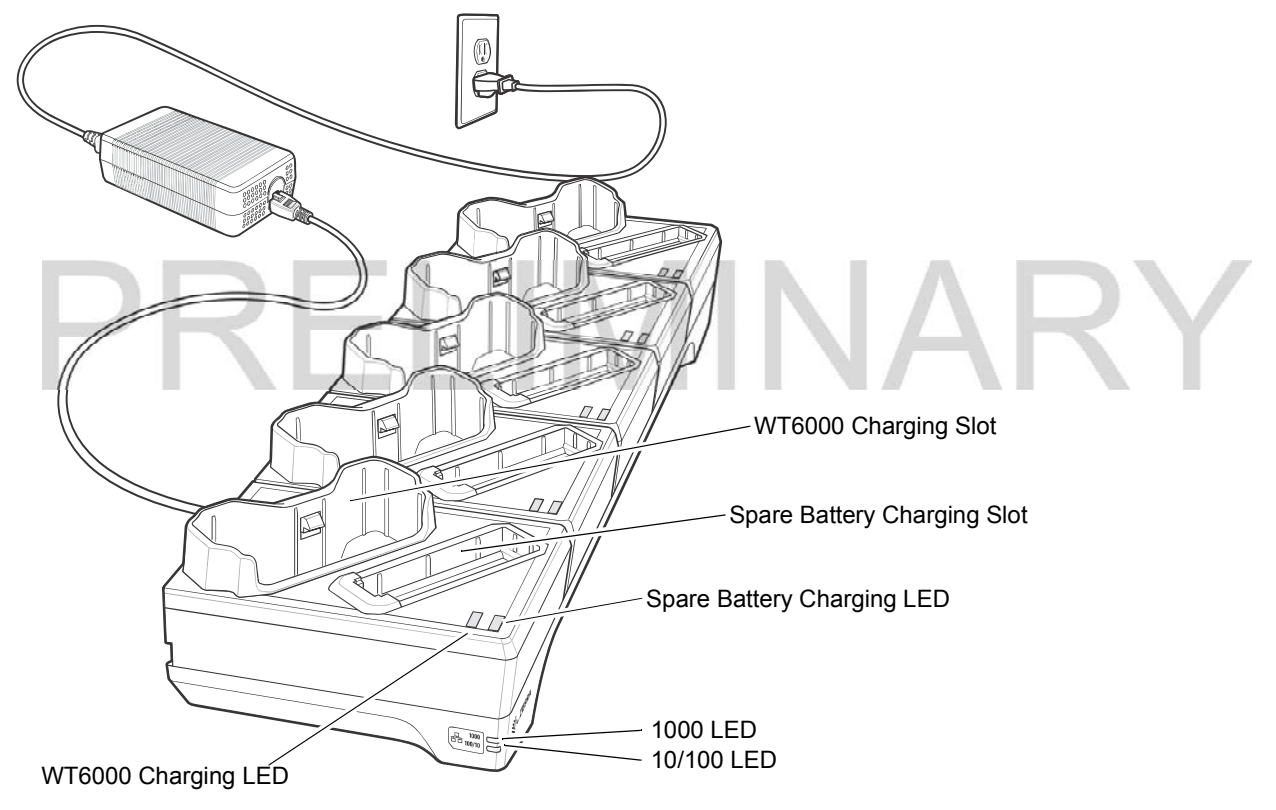

Figure 6-15 5-Slot WT6000 Ethernet Cradle

#### Charging the WT6000

To charge the WT6000:

1. Insert the WT6000 in the WT6000 charging slot.

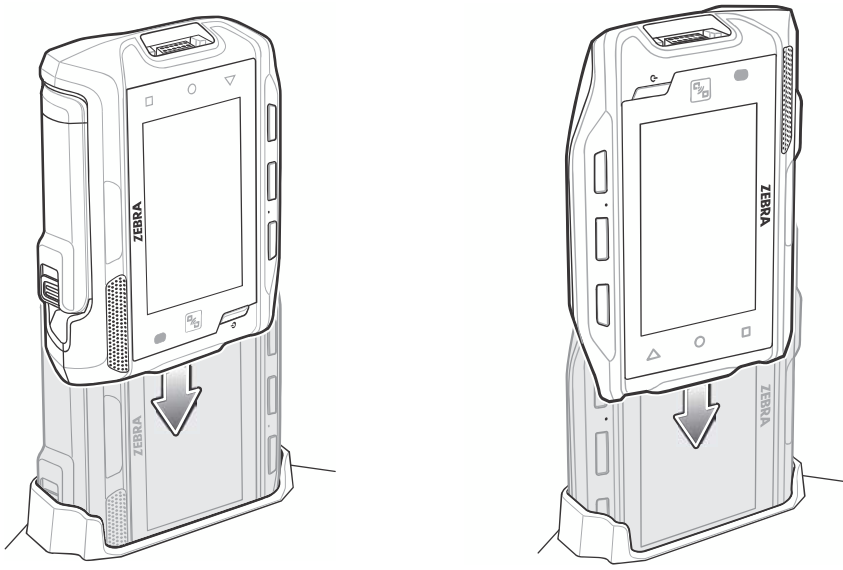

Figure 6-16 Insert WT6000 into Cradle

2. Ensure that the WT6000 is properly seated in the charging slot.

#### Charging the Spare Battery

1. Insert a spare battery into the spare battery slot.

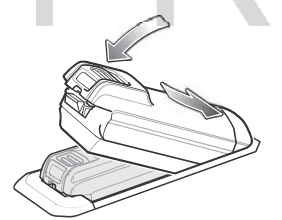

Figure 6-17 Insert Battery into Cradle

2. Ensure the battery is seated properly. The Spare Battery Charging LED blinks indicating charging.

#### **Battery Charging**

The WT6000 Charging LED indicates the charging status of the battery in the WT6000 and the Spare Battery Charging LED indicates the charging status of the spare battery. See *Table 6-2 on page 6-5*. The 3,350 mAh battery fully charges in less than four hours at room temperature.

VARY

Charge batteries in temperatures from 0 °C to 40 °C (32 °F to 104 °F). The battery charger always performs battery charging in a safe and intelligent manner. At higher temperatures (e.g. approximately +37 °C (+98 °F)) the battery charger may for small periods of time alternately enable and disable battery charging to keep the battery at acceptable temperatures. The battery charger indicates when charging is disabled due to abnormal temperatures via its LED.

#### **Establishing Ethernet Communication**

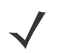

**NOTE** Refer to the WT6000 Integrator Guide for information on configuring the Ethernet settings.

- 1. Touch 🕸.
- 2. Touch Ethernet.
- 3. Slide the Ethernet switch to the **ON** position.
- 4. Insert the device into a slot.
- 5. The  $\langle \cdots \rangle$  icon appears in the Status bar.
- 6. Touch Eth0 to view Ethernet connection details.

#### **Ethernet LED Indicators**

There are two green LEDs on the side of the cradle. These green LEDs light and blink to indicate the data transfer rate.

#### Table 6-3 LED Data Rate Indicators

| Data Rate | 1000 LED | 100/10 LED |
|-----------|----------|------------|
| 1 Gbps    | On/Blink | Off        |
| 100 Mbps  | Off      | On/Blink   |
| 10 Mbps   | Off      | On/Blink   |
|           |          |            |

#### 6 - 18 WT6000 User Guide

# **4-Slot Battery Charger**

**NOTE** Ensure that you follow the guidelines for battery safety described in *Battery Safety Guidelines on page 7-1*.

The 4-Slot Battery Charger charges up to four spare batteries.

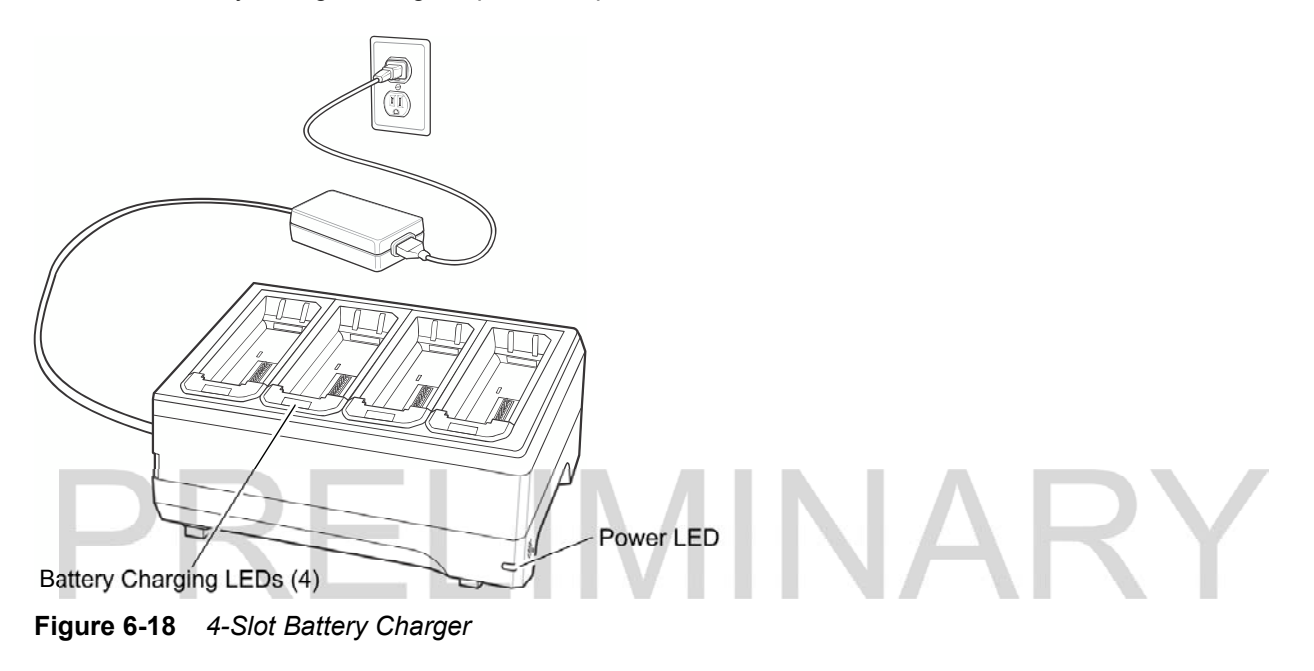

#### **Battery Installation**

To install the battery:

- 1. Insert the battery into a battery slot.
- 2. Gently press down on the battery until it snaps into place.

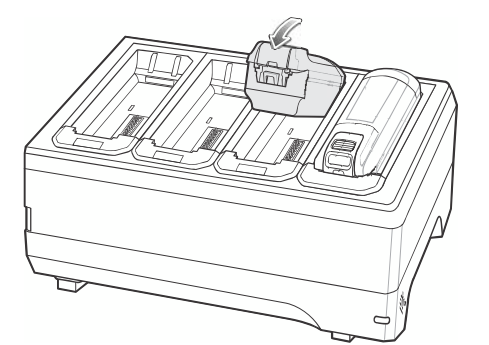

Figure 6-19 Insert Battery into Slot

#### **Battery Removal**

To remove the battery, press the two release latches on each side of the battery and lift the battery out of the battery slot.

#### **Battery Charging**

#### **Spare Battery Charging**

Each Battery Charging LED indicates the status of the battery charging in each slot. See *Table 6-2 on page 6-5*. The 3,350 mAh battery fully charges in less than four hours at room temperature.

Charge batteries in temperatures from 0 °C to 40 °C (32 °F to 104 °F). The battery charger always performs battery charging in a safe and intelligent manner. At higher temperatures (e.g. approximately +37 °C (+98 °F)) the battery charger may for small periods of time alternately enable and disable battery charging to keep the battery at acceptable temperatures. The battery charger indicates when charging is disabled due to abnormal temperatures via its LED.

# PRELIMINARY

### 6 - 20 WT6000 User Guide

# **20-Slot Battery Charger**

**NOTE** Ensure that you follow the guidelines for battery safety described in *Battery Safety Guidelines on page 7-1*.

The 20-Slot Battery Charger charges up to 20 spare batteries.

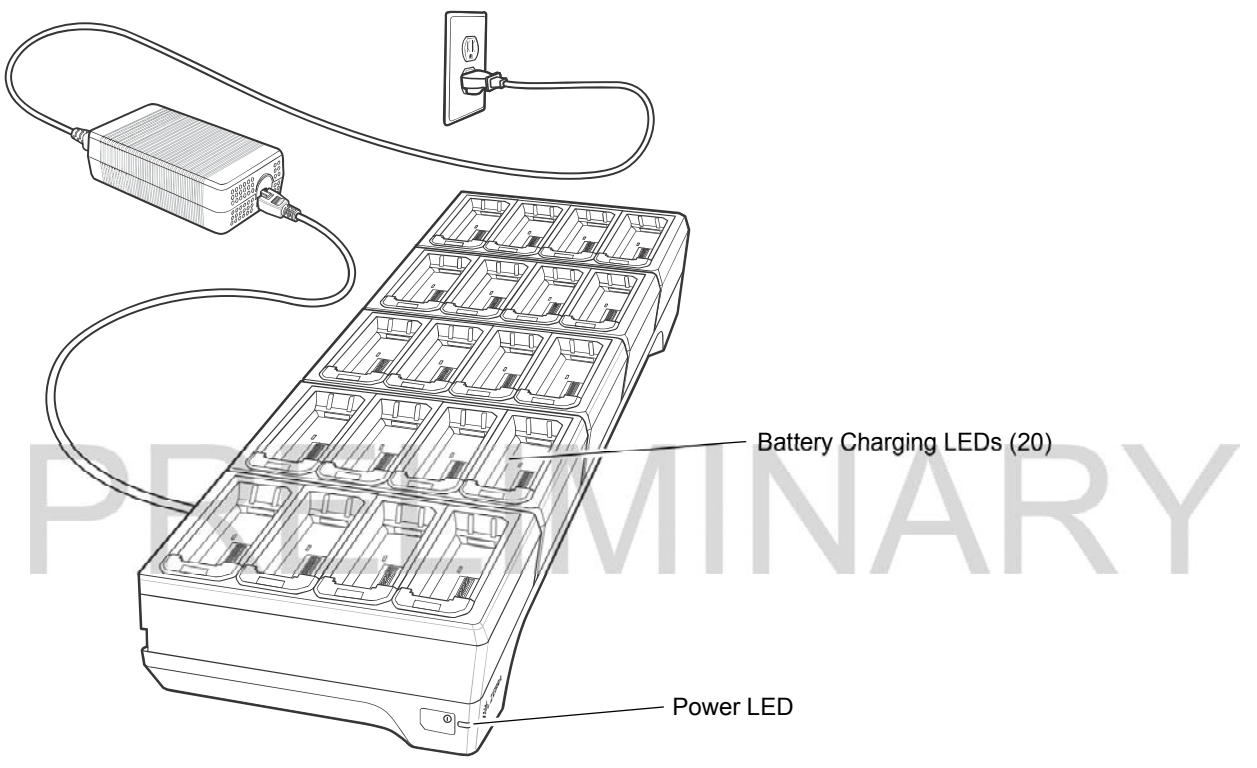

Figure 6-20 20-Slot Battery Charger

#### **Battery Installation**

To install the battery:

- 1. Insert the battery into a battery slot.
- 2. Gently press down on the battery until it snaps into place.

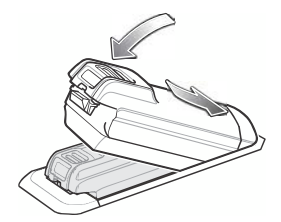

Figure 6-21 Insert Battery into Slot

#### **Battery Removal**

To remove the battery, press the two release latches on each side of the battery and lift the battery out of the battery slot.

#### **Battery Charging**

#### **Spare Battery Charging**

Each Battery Charging LED indicates the status of the battery charging in each slot. See *Table 6-2 on page 6-5*. The 3,350 mAh battery fully charges in less than four hours at room temperature.

Charge batteries in temperatures from 0°C to 40°C (32°F to 104°F). The battery charger always performs battery charging in a safe and intelligent manner. At higher temperatures (e.g. approximately +37°C (+98°F)) the battery charger may for small periods of time alternately enable and disable battery charging to keep the battery at acceptable temperatures. The battery charger indicates when charging is disabled due to abnormal temperatures via its LED.

# PRELIMINARY

# **USB and Charging Cable**

**NOTE** Ensure that you follow the guidelines for battery safety described in *Battery Safety Guidelines on page 7-1*.

The USB and Charging cable connects to either interface connector on the WT6000. When attached to the WT6000, allows the WT6000 to transfer data to a host computer and provide power for charging the WT6000.

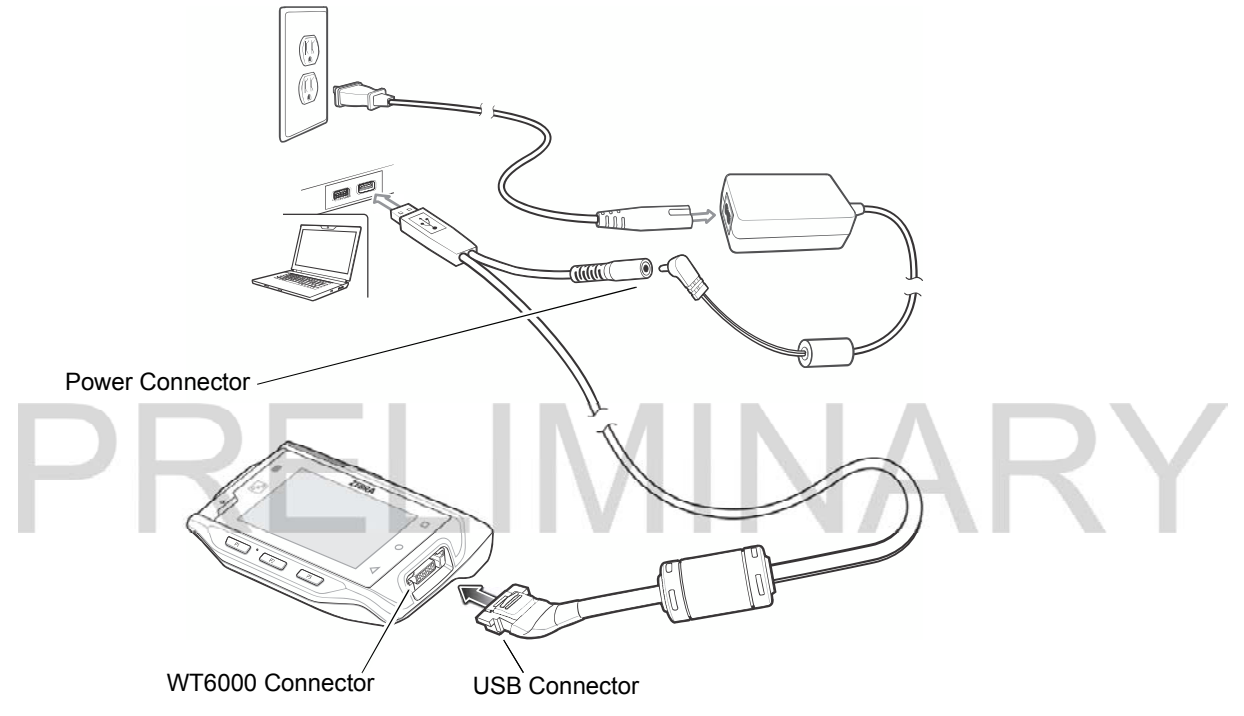

Figure 6-22 USB and Charging Cable

### Attaching the USB and Charging Cable

1. Connect the connector to the WT6000 interface connector.

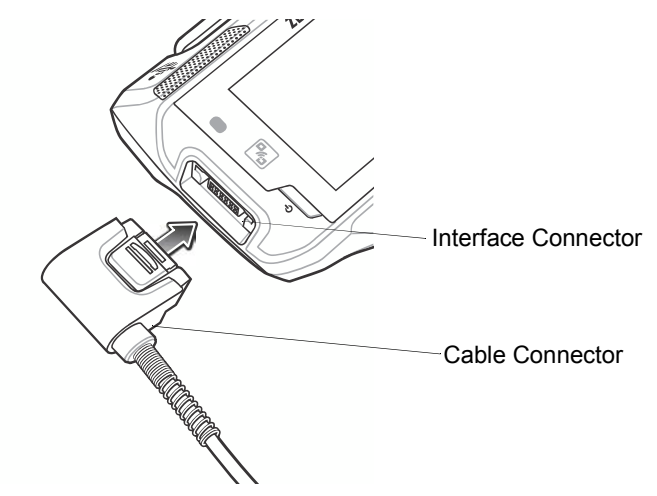

Figure 6-23 Connecting Scanner to WT6000

2. Attach the USB connection to the host computer.

#### **Removing the USB and Charging Cable**

To remove the USB and Charging cable:

- 1. Press the release level toward the cable.
- 2. Rotate the adapter toward the front of the device and remove.

#### **Battery Charging**

To charge the WT6000, attached the power cable to the Power Connection on the USB and Charging Cable.

#### Main Battery Charging

The WT6000 Charging/Scan LED indicates the status of the battery charging in the device. See *Table 1-3 on page 1-4*. The 3,350 mAh battery fully charges in less than four hours at room temperature.

#### **Charging Temperature**

Charge batteries in temperatures from 0°C to 40°C (32°F to 104°F). The battery charger always performs battery charging in a safe and intelligent manner. At higher temperatures (e.g. approximately +37°C (+98°F)) the battery charger may for small periods of time alternately enable and disable battery charging to keep the battery at acceptable temperatures. The battery charger indicates when charging is disabled due to abnormal temperatures via its LED.

# **Quick Disconnect Audio Cables**

The Quick Disconnect Audio Adapter snaps into either interface connector. When attached to the WT6000, the Quick Disconnect Audio Adapter allows a user to connect a wired headset to the WT6000.

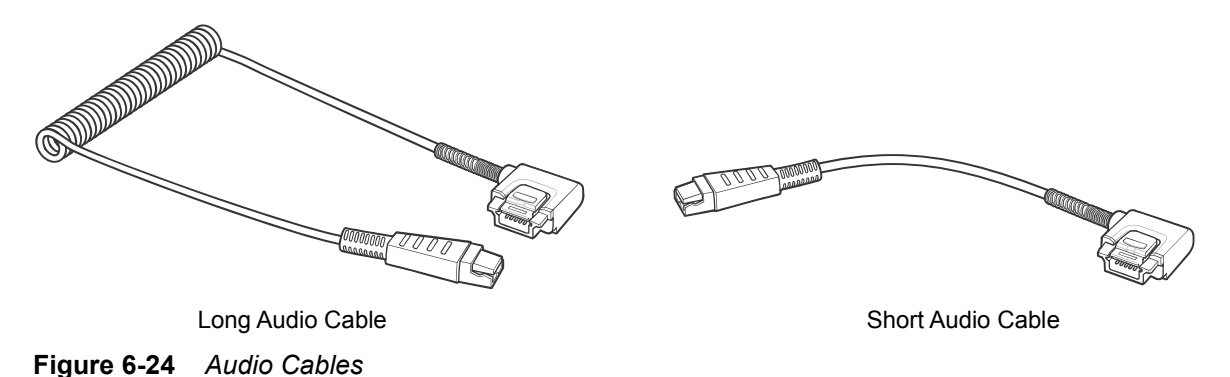

#### Attaching the Audio Adapter

- 1. Align the tabs on the Audio Adapter with the slots on the device.
- 2. Rotate the Adapter toward the back of the device until the Adapter snaps onto the device.

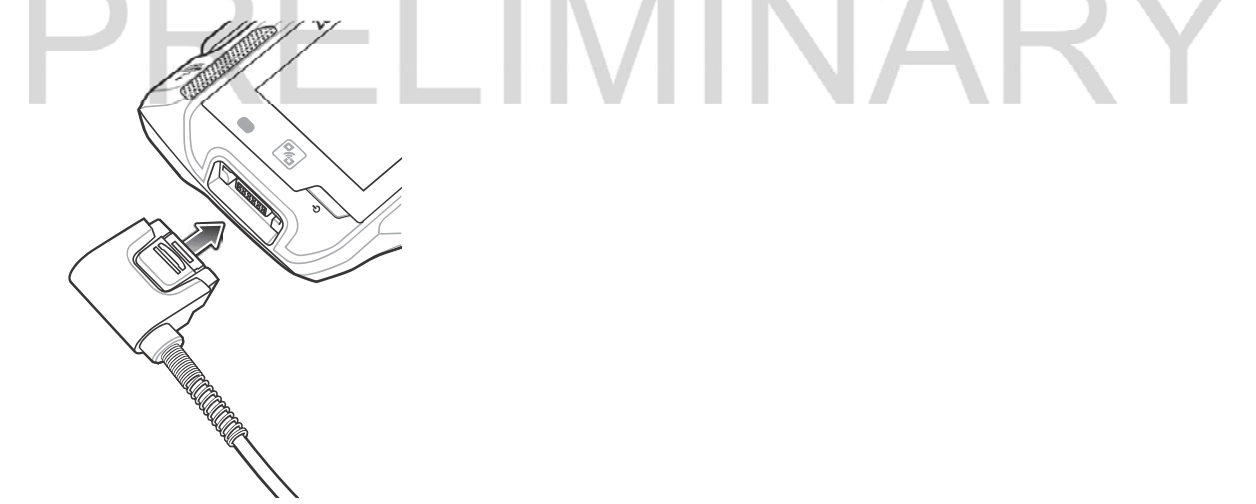

Figure 6-25 Attach Cable to WT6000

# Connecting the Audio Cable to a Headset

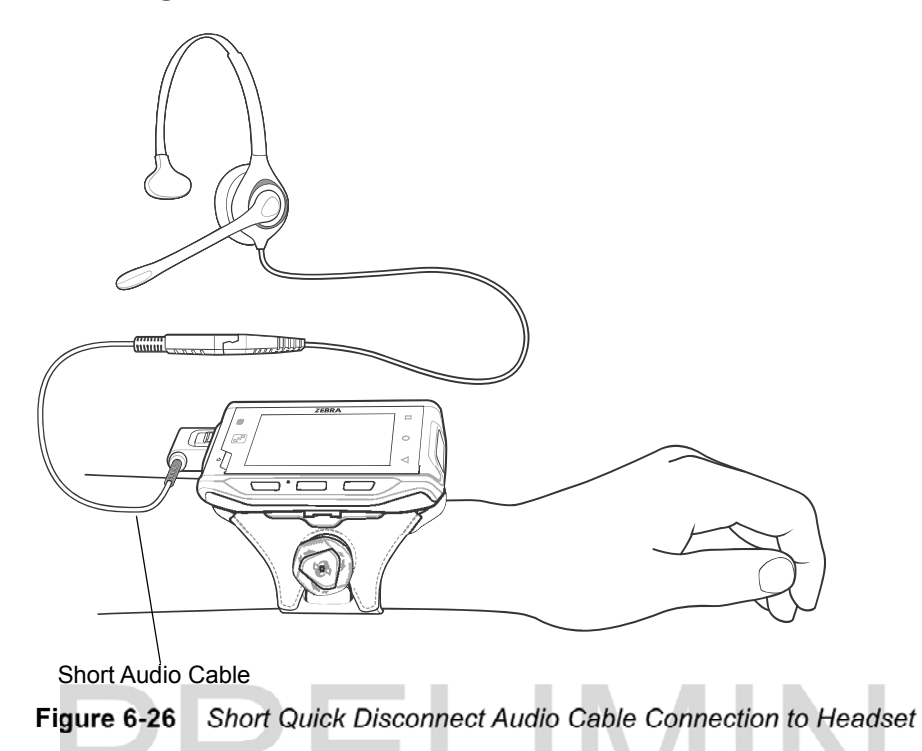

## Removing the Audio Adapter

To remove the Audio Adapter:

- 1. Press the release level toward the cable.
- 2. Rotate the adapter toward the front of the device and remove.

# **Vibrator Cable**

Use the Vibrator cable to provide a touch notification to a user to in noisy environments.

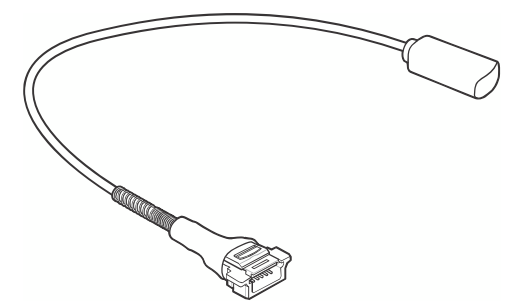

Figure 6-27 Vibrator Cable

Connect the cable to the Interface connector on the WT6000. Slide the vibrator end between the Wrist Mount strap and arm.

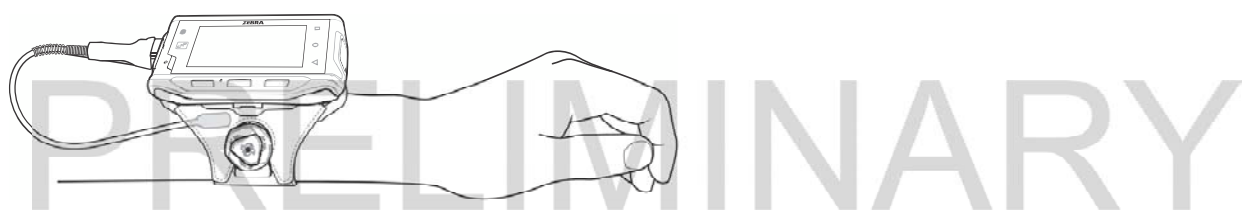

Figure 6-28 Connecting Vibrator Cable to WT6000

When an application generates a notification, the vibrator vibrates notifying the user.

# **RS4000 Scanner**

To connect the RS4000 scanner to the WT6000:

- **NOTE** There are two scanner configurations available. The short cable configuration connects the scanner to the WT6000 mounted on the arm. The extended cable configuration connects the scanner to the WT6000 mounted on the hip.
- 1. Connect the scanner interface cable to the WT6000 interface connector. If the WT6000 is mounted on the arm, connect the cable to the interface connector closest to the wrist.

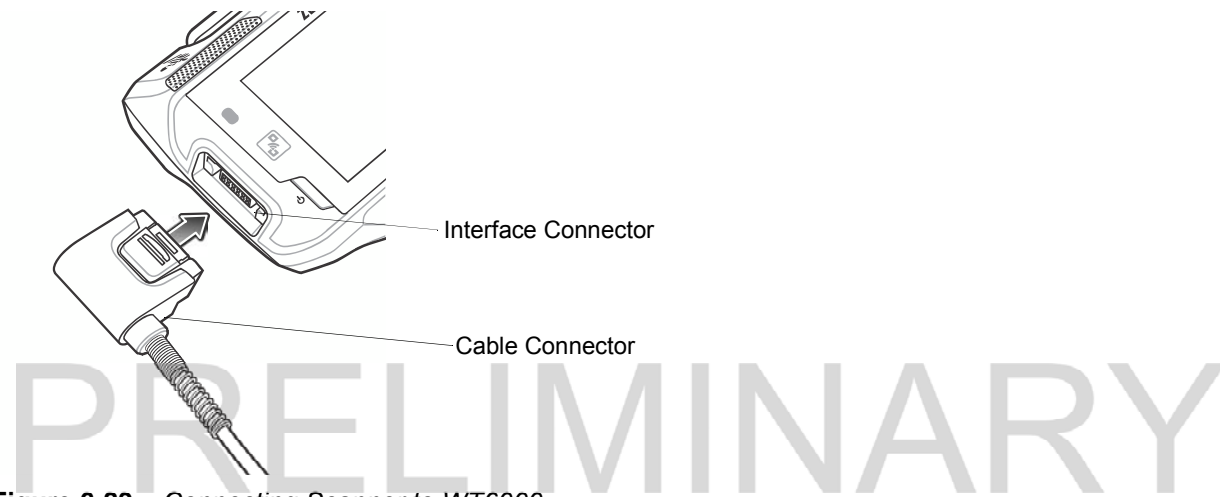

Figure 6-29 Connecting Scanner to WT6000

2. If using the extended cable configuration, route the scanner cable up to the shoulder and down to the hand that the scanner mounts on. Attach two cable clips to clothing and secure cable to cable clip.

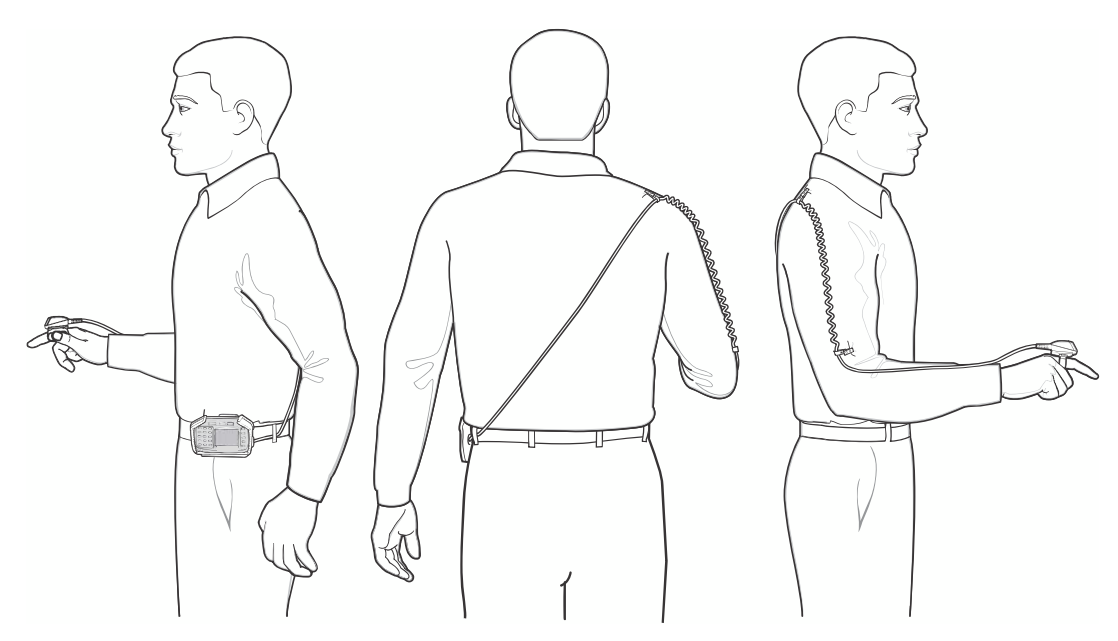

Figure 6-30 Cable Clip Installation

3. Rotate the trigger assembly to the correct position for the hand that the scanner mounts to.

4. Slide the scanner onto the index finger with the scan trigger next to the thumb.

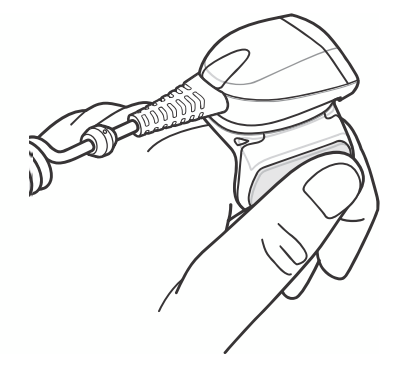

Figure 6-31 Place the Scanner on Index Finger

5. Tighten the finger strap.

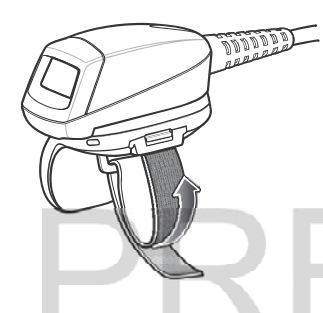

Figure 6-32 Tightening Straps

6. If required, cut excess finger strap material.

After connecting the scanner, warm boot the WT6000. See *Resetting the Wearable Terminal on page 2-19* for information on performing a warm boot.

IMINARY

# CHAPTER 7 MAINTENANCE AND TROUBLESHOOTING

# Introduction

This chapter includes instructions on cleaning and storing the WT6000, battery maintenance and provides troubleshooting solutions for potential problems during WT6000 operations.

# Maintaining the WT6000

For trouble-free service, observe the following tips when using the WT6000:

- Protect the WT6000 from temperature extremes.
- Do not store or use the WT6000 in any location that is extremely dusty, damp, or wet.
- Use a soft lens cloth to clean the scan exit window of the WT6000. If the surface of the WT6000 screen becomes soiled, clean it with a soft cloth moistened with a diluted window-cleaning solution. Do not use bleach, or ammonia or hydrogen peroxide products.
- Take care not to scratch the screen of the WT6000.
- The display of the WT6000 contains glass. Take care not to drop the WT6000 or subject it to strong impact.

# **Battery Safety Guidelines**

- The area in which the WT6000 units are charged should be clear of debris and combustible materials or chemicals. Particular care should be taken where the device is charged in a non-commercial environment.
- Do not use incompatible batteries and chargers. If you have any questions about the compatibility of a battery or a charger, contact Zebra Support. See Service Information on page xiv for contact information.
- Do not crush, puncture, or place a high degree of pressure on the battery.
- · Follow battery usage, storage, and charging guidelines.
- Improper battery use may result in a fire, explosion, or other hazard.
- To charge the mobile device battery, the battery and charger temperatures must be between +32°F and +104°F (0°C and +40°C)

#### 7 - 2 WT6000 User Guide

- Do not disassemble or open, crush, bend or deform, puncture, or shred.
- Severe impact from dropping any battery-operated device on a hard surface could cause the battery to
  overheat.
- Do not short circuit a battery or allow metallic or conductive objects to contact the battery terminals.
- Do not modify or remanufacture, attempt to insert foreign objects into the battery, immerse or expose to water or other liquids, or expose to fire, explosion, or other hazard.
- Do not leave or store the equipment in or near areas that might get very hot, such as in a parked vehicle or near a radiator or other heat source. Do not place battery into a microwave oven or dryer.
- · Battery usage by children should be supervised.
- · Please follow local regulations to promptly dispose of used re-chargeable batteries.
- Do not dispose of batteries in fire.
- Seek medical advice immediately if a battery has been swallowed.
- In the event of a battery leak, do not allow the liquid to come in contact with the skin or eyes. If contact has been made, wash the affected area with large amounts of water and seek medical advice.
- If you suspect damage to your equipment or battery, call Customer Support to arrange for inspection. See Service Information on page xiv for contact information.

# Long Term Storage

When storing the WT6000 for a long period of time, it is recommended to remove the battery. When returning the WT6000 to everyday operation, install a fully charged battery.

# **Cleaning Instructions**

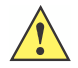

**CAUTION** Always wear eye protection.

Read warning label on compressed air and alcohol product before using.

If you have to use any other solution for medical reasons please contact Zebra for more information.

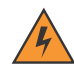

WARNING! Avoid exposing this product to contact with hot oil or other flammable liquids. If such exposure occurs, unplug the device and clean the product immediately in accordance with these guidelines.

#### **Approved Cleanser Active Ingredients**

100% of the active ingredients in any cleaner must consist of one or some combination of the following: isopropyl alcohol, bleach/sodium hypochlorite, hydrogen peroxide or mild dish soap.

#### **Harmful Ingredients**

The following chemicals are known to damage the plastics on the device and should not come in contact with the device: ammonia solutions, compounds of amines or ammonia; acetone; ketones; ethers; aromatic and chlorinated

hydrocarbons; acqueous or alcoholic alkaline solutions; ethanolamine; toluene; trichloroethylene; benzene; carbolic acid, and TB-lysoform, bleach products and hydrogen peroxide.

#### **Cleaning Instructions**

Do not apply liquid directly to the device. Dampen a soft cloth or use pre-moistened wipes. Do not wrap the device in the cloth or wipe, but gently wipe the unit. Be careful not to let liquid pool around the display window or other places. Allow the unit to air dry before use.

#### **Special Cleaning Notes**

Many vinyl gloves contain phthalate additives, which are often not recommended for medical use and are known to be harmful to the housing of the device. The device should not be handled while wearing vinyl gloves containing phthalates, or before hands are washed to remove contaminant residue after gloves are removed. If products containing any of the harmful ingredients listed above are used prior to handling the device, such as hand sanitizer that contain ethanolamine, hands must be completely dry before handling the device to prevent damage to the plastics.

IMINAR

#### **Cleaning Materials Required**

- Alcohol wipes
- Lens tissue
- Cotton tipped applicators
- Isopropyl alcohol
- Can of compressed air with a tube.

#### **Cleaning Frequency**

The cleaning frequency is up to the customer's discretion due to the varied environments in which the WT6000 units are used. They may be cleaned as frequently as required. However when used in dirty environments it may be advisable to periodically clean the scanner exit window to ensure optimum scanning performance.

#### **Cleaning the WT6000**

#### Housing

Using the alcohol wipes, wipe the housing.

#### Display

The display can be wiped down with the alcohol wipes, but care should be taken not to allow any pooling of liquid around the edges of the display. Immediately dried the display with a soft, non-abrasive cloth to prevent streaking.

#### **Power Connector**

- 1. Remove the battery from WT6000.
- 2. Dip the cotton portion of the cotton tipped applicator in isopropyl alcohol.
- 3. Rub the cotton portion of the cotton tipped applicator back-and-forth across the connector inside the handle of the WT6000. Do not leave any cotton residue on the connector.

#### 7 - 4 WT6000 User Guide

- 4. Repeat at least three times.
- 5. Use the cotton tipped applicator dipped in alcohol to remove any grease and dirt near the connector area.
- 6. Use a dry cotton tipped applicator and repeat steps 3 through 5.
- 7. Spray compressed air on the connector area by pointing the tube/nozzle about ½ inch away from the surface.

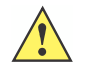

CAUTION Do not point nozzle at yourself and others, ensure the nozzle or tube is away from your face.

8. Inspect the area for any grease or dirt, repeat if required.

#### **Cleaning Cradle Connectors**

Use this procedure to clean the connectors on a cradle:

- 1. Remove power from the cradle.
- 2. Dip the cotton portion of the cotton tipped applicator in isopropyl alcohol.
- 3. Rub the cotton portion of the cotton tipped applicator along the pins of the connector. Slowly move the applicator back-and-forth from one side of the connector to the other. Do not let any cotton residue on the connector.
- 4. All sides of the connector should also be rubbed with the cotton tipped applicator.
- 5. Spray compressed air in the connector area by pointing the tube/nozzle about 1/2 inch away from the surface.

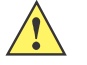

**CAUTION** Do not point nozzle at yourself and others, ensure the nozzle or tube is pointed away from your face.

- 6. Ensure that there is no lint left by the cotton tipped applicator, remove lint if found.
- 7. If grease and other dirt can be found on other areas of the cradle, use lint free cloth and alcohol to remove.
- 8. Allow at least 10 to 30 minutes (depending on ambient temperature and humidity) for the alcohol to air dry before applying power to cradle.

If the temperature is low and humidity is high, longer drying time is required. Warm temperature and dry humidity requires less drying time.

#### **Cleaning the Wrist Mount**

It may be necessary to wash the wrist mount strap and replaceable comfort pad when they become soiled.

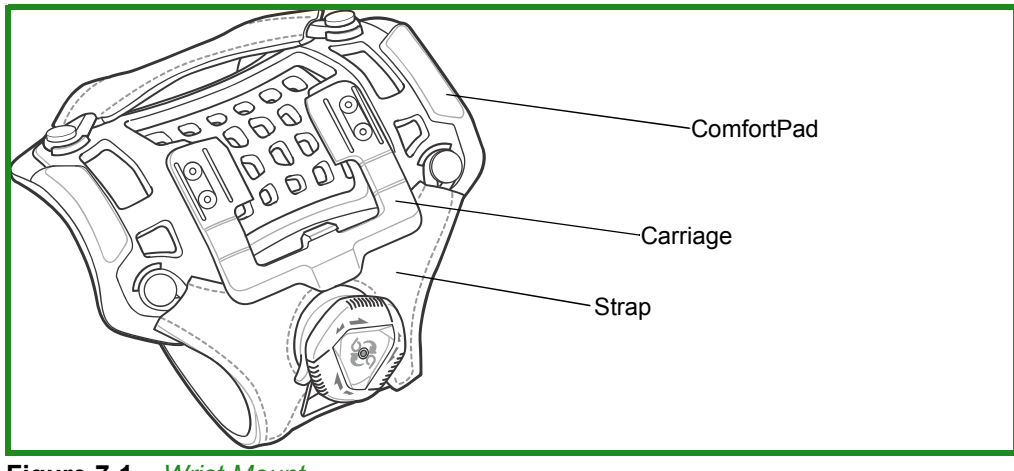

Figure 7-1 <u>Wrist Mount</u>

<u>Remove the strap and comfort pad from the wrist mount. Hand wash in cold water with a mild detergent (such as Woolite<sup>®</sup>). Do not use bleach. Air dry. Do not use a dryer.</u>

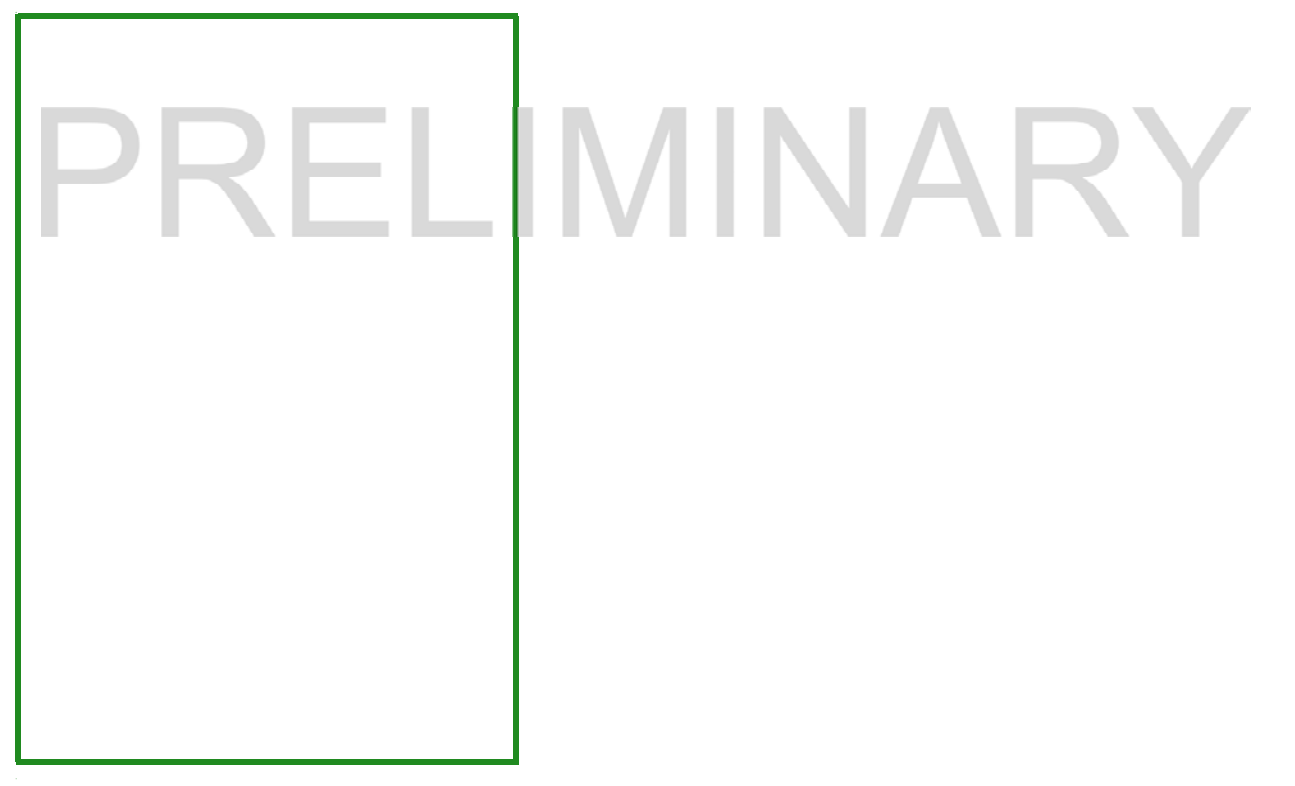

Figure 7-2 Comfort Pad

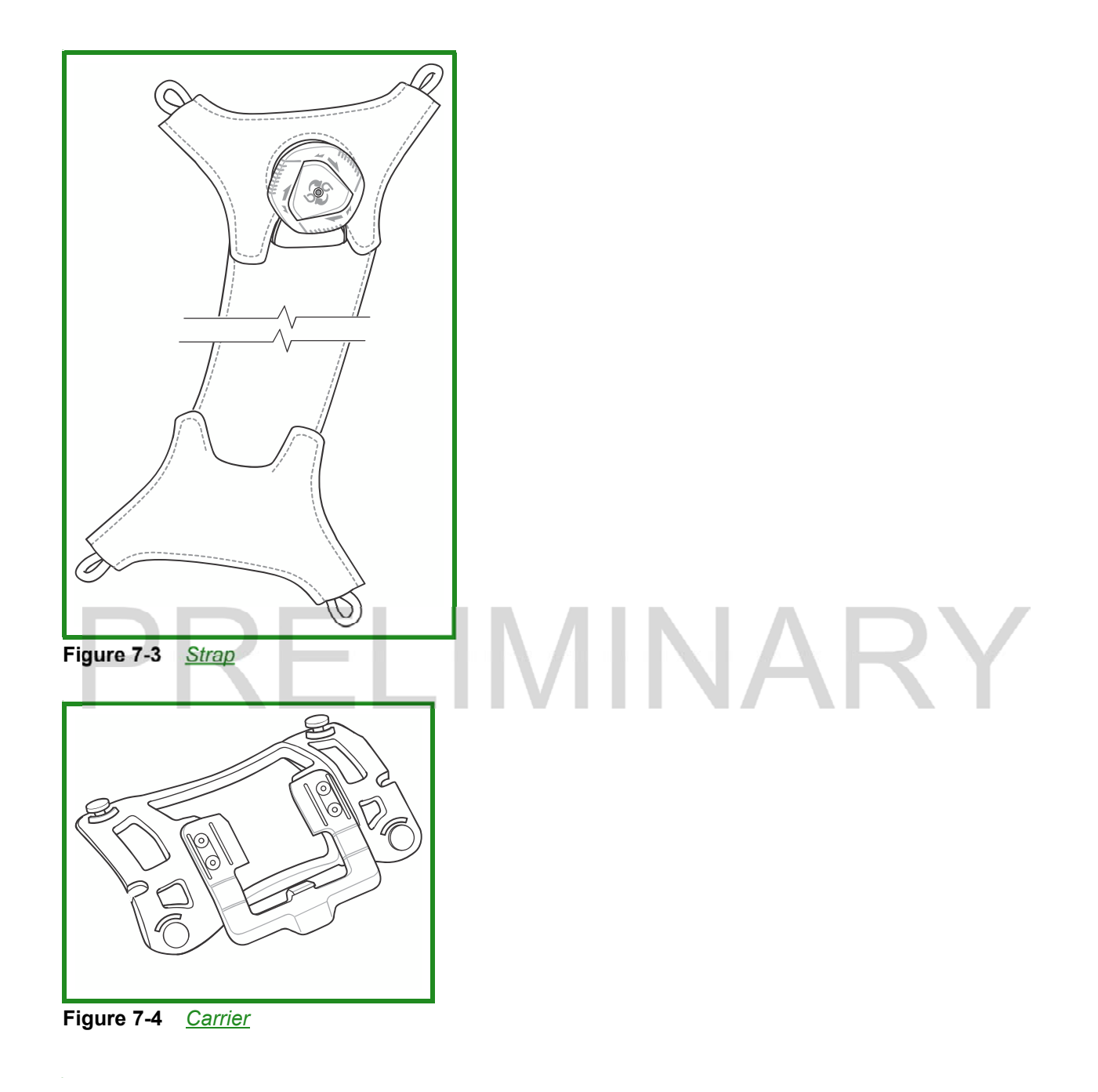

# Troubleshooting

### WT6000

#### Table 7-1 Troubleshooting the WT6000

| Problem                                                                                             | Cause                                                                              | Solution                                                                                                    |
|----------------------------------------------------------------------------------------------------|------------------------------------------------------------------------------------|----------------------------------------------------------------------------------------------------|
| WT6000 does not turn                                                                                | Battery not charged.                                                               | Charge or replace the battery in the WT6000.                                                                                                    |
| on.                                                                                                 | Battery not installed properly.                                                    | Ensure battery is installed properly. See <i>Installing the Battery</i> on page 1-3.                                                                                                    |
|                                                                                                    | System crash.                                                                      | Perform a soft reset. If the WT6000 still does not turn on, perform a hard reset. See <i>Resetting the WT6000 on page 2-11</i> .                                                                           |
| Battery did not charge.                                                                             | Battery failed.                                                                    | Replace battery. If the WT6000 still does not operate, try a soft reset, then a hard reset. See <i>Resetting the WT6000 on page 2-11</i> .                                                                 |
| PR                                                                                                  | WT6000 removed<br>from cradle before<br>charging completed.                        | Insert the WT6000 into the cradle and begin charging. The battery fully charges in less than four hours.                                                                                                   |
|                                                                                                    | Ambient temperature<br>of the cradle is too<br>warm or too cold.                   | The ambient temperature must be between 0 °C and 40 °C (32 °F and 104 °F).                                                                                                    |
| During data<br>communication, no data<br>was transmitted, or<br>transmitted data was<br>incomplete. | WT6000 unplugged<br>from host computer<br>during<br>communication.                 | Reconnect the programming cable to the host computer and re-transmit.                                                                                                    |
|                                                                                                    | Communication<br>software was<br>incorrectly installed or<br>configured.           | See system administrator.                                                                                                    |
| WT6000 turns itself off.                                                                            | WT6000 is inactive.                                                                | The WT6000 turns off after a period of inactivity. If the WT6000 is running on battery power, this period can be set to 15 seconds, 30 seconds, 1 minute, 2 minutes, 5 minutes, 10 minutes, or 30 minutes. |
|                                                                                                    |                                                                                    | automatic shutoff feature activates.                                                                                                    |
|                                                                                                    | Battery is depleted.                                                               | Place the WT6000 in the cradle to re-charge the battery.                                                                                                    |
|                                                                                                    | The WT6000's battery<br>is low and it powers<br>down to protect<br>memory content. | Place the WT6000 in the cradle to re-charge the battery.                                                                                                    |

## 7 - 8 WT6000 User Guide

| Problem                                                                                                  | Cause                                                                     | Solution                                                                                                    |  |
|----------------------------------------------------------------------------------------------------|---------------------------------------------------------------------------|----------------------------------------------------------------------------------------------------|--|
| A message appears<br>stating that the WT6000<br>memory is full.                                          | Too many files stored on the WT6000.                                      | Delete unused memos and records. You can save these records on the host computer.                                                                                                    |  |
|                                                                                                    | Too many applications<br>installed on the<br>WT6000.                      | If you have installed additional applications on the WT6000, remove them to recover memory.                                                                                                    |  |
| The WT6000 does not                                                                                      | Unreadable bar code.                                                      | Ensure the symbol is not defaced.                                                                                                    |  |
| accept scan input.                                                                                       | Distance between<br>scanner exit window<br>and bar code is<br>incorrect.  | Move the WT6000 closer or further from the bar code to the proper scanning range.                                                                                                    |  |
|                                                                                                    | WT6000 is not<br>programmed for the<br>bar code.                          | Verify that the WT6000 can read the type of bar code being scanned (See <i>Technical Specifications</i> ). Ensure that the bar code parameters are set properly for the bar code being scanned. |  |
|                                                                                                    | WT6000 is not<br>programmed to<br>generate a beep.                        | Verify that a beep on a good decode is used.                                                                                                    |  |
| During USB data<br>communications, no data<br>was transmitted, or<br>transmitted data was<br>incomplete. | Incorrect cable connection.                                               | See Chapter 6, Accessories.                                                                                                    |  |
|                                                                                                    | Communications<br>software is not<br>installed or configured<br>properly. | Perform setup as described in <i>Chapter 6, Accessories</i> .                                                                                                    |  |

 Table 7-1
 Troubleshooting the WT6000 (Continued)

# **APPENDIX A SPECIFICATIONS**

# **Technical Specifications**

The following tables summarize the WT6000's intended operating environment and general technical hardware specifications.

| Table A-1 Technical Specific |                                                                                                    |  |
|------------------------------|----------------------------------------------------------------------------------------------------|--|
| ltem                         | Description                                                                                                    |  |
| Physical and Environment     | al Characteristics                                                                                                    |  |
| Dimensions (H x L x W)       | 121 mm x 89mm x 34 mm<br>4.8 in. x 3.5 in. x 1.3 in.                                                                                                    |  |
| Weight                       | 245 g (8.7 oz.)                                                                                                    |  |
| Display                      | Color Transflective LCD Display and IPS Technology, 3.2 in. diagonal, WVGA (800 x 480 pixels), 24 bits (16 million pixels), 400+ Nits                               |  |
| Touch Panel                  | Multi-Touch projected capacitive; fingertip (bare or gloved) input; conductive stylus supported (sold separately)); Corning <sup>®</sup> Gorilla <sup>®</sup> Glass |  |
| Backlight                    | Configurable LED backlight control                                                                                                    |  |
| Battery                      | PowerPrecision+ rechargeable 3.7 VDC 3,350 mAh Lithium-Ion battery.                                                                                                 |  |
| Backup Power                 | SuperCap technology                                                                                                    |  |
| Notification                 | Vibration, Audible tone, Multi - colour LEDs                                                                                                    |  |
| Voice and Audio              | Integrated Speaker, Mono wired headsets with a mic and push-to-talk button and Bluetooth wireless headset support.                                                  |  |
| Performance Characteristic   | cs                                                                                                    |  |
| CPU                          | Quad-Core 1.0 GHz processor                                                                                                    |  |
| Operating System             | Android AOSP 5.1 (Lollipop) with Mobility Extensions (Mx), for true enterprise class operating system.                                                              |  |

# A - 2 WT6000 User Guide

| ltem                         | Description                                                                                         |
|------------------------------|----------------------------------------------------------------------------------------------------|
| Memory                       | 1 GB RAM, 4 GB Flash (pSLC)                                                                         |
| Application Development      | Zebra Android EMDK                                                                                  |
| User Environment             |                                                                                                    |
| Operating Temperature        | -30°C to 50°C (-22°F to 122°F)                                                                      |
| Storage Temperature          | -40°C to 70°C (-40°F to 158°F)                                                                      |
| Battery Charging Temperature | 0°C to +40°C (32°F to 104°F) ambient temperature range.                                             |
| Humidity                     | 5% - 95% non-condensing                                                                             |
| Drop Specification           | 1.2 m (4 ft.) drop to concrete (36 drops, over temperature range)                                   |
| Tumble                       | 1,000 tumbles @ 0.5 m (1.6 ft.) (room temperature)                                                  |
| Vibration                    | Sine 5-2000 Hz, 4g peak, 1 hour per axis<br>Random 20-2000 Hz, 6g RMS or 0.04g2/Hz, 1 hour per axis |
| ESD                          | ± 20k VDC air discharge     ± 10k VDC contact discharge     ± 10k VDC indirect discharge            |
| Wireless LAN Data Communic   | ations                                                                                              |

#### Table A-1 Technical Specifications (Continued)

| IEEE ® 802.11a/b/g/n/ac                                                                                                    |  |  |  |
|----------------------------------------------------------------------------------------------------|--|--|--|
| 5 GHz: 802.11a/n - up to 300 Mbps;<br>802.11ac - Single-stream and dual-stream solution with data rates up to 433.3<br>and 866.7 Mbps<br>2.4 GHz: 802.11b/g/n - up to 72.2 Mbps (one stream) 144.4 Mbps (dual<br>stream) |  |  |  |
| Channels 36 - 165 (5180 - 5835 MHz)<br>Channels 1 - 13 (2412 - 2472 MHz)<br>Actual operating channels/frequencies depend on regulatory rules and<br>certification agency                                                 |  |  |  |
| WEP, WPA - TKIP, WPA2- TKIP, WPA2-AES EAP-TTLS/PAP,<br>EAP-TTLS/MSCHAPv2, PEAPv0/EAP-MSCHAPv2, PEAPv1/EAP-GTC,<br>TTLS-MSCHAP, EAP-TLS, EAP-FAST (MSCHAPv2 and GTC), LEAP VPN<br>functionality (L2TP, PPTP and IPSec)    |  |  |  |
| Wi-Fi Multimedia™ (WMM)                                                                                                    |  |  |  |
| 802.11n, 802.11ac, CCXv4, Wi-Fi Direct                                                                                                    |  |  |  |
| PMKID Caching, Opportunistic Key Caching (OKC), Cisco CCKM, 802.11r.                                                                                                    |  |  |  |
| Wireless PAN Data Communications                                                                                                    |  |  |  |
| Bluetooth 4.1 (Bluetooth Smart Technology)                                                                                                    |  |  |  |
|                                                                                                    |  |  |  |

| Table A-1 | Technical Specification | ns (Continued) |
|-----------|-------------------------|----------------|
|-----------|-------------------------|----------------|

| Item           | Description                              |
|----------------|------------------------------------------|
| Data Capture   |                                          |
| Laser Scanning | Optional RS4000 laser scanner.           |
| Imager         | Optional Rs507 and RS6000 ring scanners. |
| NFC            | Multi-Protocol NFC (optional).           |

# PRELIMINARY

# PRELIMINARY

# **INDEX**

#### Numerics

# **Numerics**

| 1-D bar codes | <br>3-1                                 |
|---------------|-----------------------------------------|
| 2-D bar codes | <br>3-1                                 |
|               |                                         |
| Α             | • • • • • • • • • • • • • • • • • • • • |
|               |                                         |

| accessories               |
|---------------------------|
| airplane mode 1-13        |
| android version xii       |
| applock administrator 2-9 |

# В

| bar codes                        |
|----------------------------------|
| one dimensional 3-1              |
| two dimensional 3-1              |
| battery charging temperature A-2 |
| battery usage 1-12               |
| browser                          |
| build number xii                 |
| bullets                          |

# С

| calculator    | <br>2-6, 2-7 |
|---------------|--------------|
| calendar      | <br>2-6, 2-7 |
| clock         | <br>2-6, 2-7 |
| configuration | <br>xii      |
| contacts      | <br>2-6, 2-7 |
| conventions   |              |
| notational    | <br>xiii     |
| CPU           | <br>A-1      |

# D

| data capture              |
|---------------------------|
| imager operational modes  |
| decode mode 3-2           |
| pick list mode 3-2        |
| imaging 3-1               |
| laser scanning 3-1        |
| one dimensional bar codes |
| scan angle 3-2            |
| scan range 3-2            |
| scanning 3-1              |
| two dimensional bar codes |
| datawedge                 |
| diagnostics 5-14          |
| dimensions A-1            |
| displayxii, A-1           |
| downloads                 |
| drop specification A-2    |
| DWDemo                    |

# Ε

| EAP    |  |  |  |  |  |   |  |  |  |  |  |  |  |  |  | <br> | . 4 | -1 |
|--------|--|--|--|--|--|---|--|--|--|--|--|--|--|--|--|------|-----|----|
| Elemez |  |  |  |  |  | • |  |  |  |  |  |  |  |  |  |      | 5-  | 14 |

## F

| file browser | ••• |  | • | <br>• • |  | • | • | • |  |  | • | • | • | • • | • | • |  | 5- | 3 |
|--------------|-----|--|---|---------|--|---|---|---|--|--|---|---|---|-----|---|---|--|----|---|
|              |     |  |   |         |  |   |   |   |  |  |   |   |   |     |   |   |  |    |   |

# Н

| humidity |  |  |  |  |  |  |  |  |  |  |  |  | • |  |  |  |  |  |  |  |  |  |  |  |  |  |  |  |  |  |  |  | A- | 2 |  |
|----------|--|--|--|--|--|--|--|--|--|--|--|--|---|--|--|--|--|--|--|--|--|--|--|--|--|--|--|--|--|--|--|--|----|---|--|
|----------|--|--|--|--|--|--|--|--|--|--|--|--|---|--|--|--|--|--|--|--|--|--|--|--|--|--|--|--|--|--|--|--|----|---|--|

#### L

imager. See data capture, imaging

#### Index - 2 WT6000 User Guide

| imaging              | 3-2  |
|----------------------|------|
| information, service | .xiv |

# Κ

# L

| laser scanning           |      |
|--------------------------|------|
| See data capture         | 3-1  |
| LEDs                     |      |
| scan and decode          | 3-3  |
| lithium-ion battery      | 1-1  |
| low battery notification | 1-13 |

### Μ

| maintenance             | 7-1 |         |
|-------------------------|-----|---------|
| memory mobile computer  | A-2 | W       |
| starting                | 1-5 | weight  |
| model number            | XII | WEP     |
| multiuser administrator | 2-9 | WLAN ra |
|                         |     | WPA     |
| o                       |     |         |
| operating system        | Δ-2 | Z       |

# ο

| operating system      |  |  |  |  |  |  |      |  |  | <br>A-2 |
|-----------------------|--|--|--|--|--|--|------|--|--|---------|
| operating temperature |  |  |  |  |  |  | <br> |  |  | <br>A-2 |

# Ρ

| PEAP-GTC      | 4-1 |
|---------------|-----|
| PEAP-MSCHAPv2 | 4-1 |
| PTT Express   | 2-8 |

# R

| RS507 scanning |  | 3-4, 3-5 |
|----------------|--|----------|
|----------------|--|----------|

# S

| scanning                         |
|----------------------------------|
| bar codes                        |
| imaging 3-1                      |
| See data capture 3-1             |
| screen                           |
| Zebra splash screen 1-5          |
| screen timeout1-14, 1-15         |
| secure storage administrator 2-9 |
| serial number                    |
| service informationxiv           |
| set date 1-13                    |
| set time 1-13                    |

| set time zone                | 1-13  |
|------------------------------|-------|
| settings                     | . 2-8 |
| sound recorder               | . 2-9 |
| starting the mobile computer | . 1-5 |
| storage temperature          | . A-2 |

# Т

| TLS             | -1<br>-6 |
|-----------------|----------|
| TTLS-MSCHAP 4   | -1       |
| TTLS-MSCHAPv2 4 | -1       |
| TTLS-PAP        | -1       |

# U

| unpacking | <br>1-1 |
|-----------|---------|
|           |         |

## W

| weight     | <br> | <br>A-1   |
|------------|------|-----------|
| WEP        | <br> | <br>, 4-1 |
| WLAN radio | <br> | <br>A-2   |
| WPA        | <br> | <br>4-1   |
|            |      |           |

| Zebra tap and   | pair |  |  |  |  |  |   |  |   |  |  |  |  |  | 2-9 | 9 |
|-----------------|------|--|--|--|--|--|---|--|---|--|--|--|--|--|-----|---|
| Zebra utilities |      |  |  |  |  |  | • |  | • |  |  |  |  |  | 2-9 | 9 |

# PRELIMINARY

# PRELIMINARY

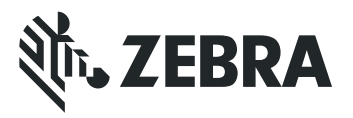

Zebra Technologies Corporation, Inc. 3 Overlook Point Lincolnshire, IL 60069, U.S.A. http://www.zebra.com

Zebra and the stylized Zebra head are trademarks of ZIH Corp., registered in many jurisdictions worldwide. All other trademarks are the property of their respective owners.

© 2016 Symbol Technologies LLC, a subsidary of Zebra Technologies Corporation. All Rights Reserved.

MN002410A01 Revision A - December 2015